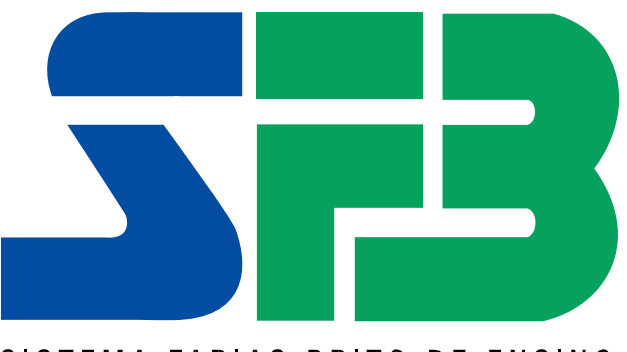

SISTEMA FARIAS BRITO DE ENSINO

Instruções para o pagamento das soluções educacionais que seus filhos utilizarão em 2020

# LIDERANÇA MUITO ALÉM

**DO PRIMEIRO LUGAR** 

### www.sistemafb.com.br

sfb.suporte@santillana.com

/sistemafariasbrito

/sistemafb

| 1º PASSO | Acesse: sistemafb.com.br Clique em Acesso às pl<br>Sistema Farias Brito . No primeiro acesso serão solicitados<br>escola) e o e-mail do responsável.                   | <b>lataformas</b> , em seguida selecione <b>Pagamento</b><br>is o CPF (o mesmo fornecido previamente à |
|----------|----------------------------------------------------------------------------------------------------|----------------------------------------------------------------------------------------------------|
|          | SISTEMA FARIAS ERITO DE ENSINO                                                                                                    | Precisa de ajuda?<br>otendimento@sistematb.com.br<br>caforma de Pagamentos                             |
|          |                                                                                                    | Bem-vindo!                                                                                             |
|          |                                                                                                    | Caso este seja o seu primeiro acesso para a compra do<br>material, informe o seu CPF e seu email.      |
|          | Já tenho cadostro                                                                                                    | Ainda não tenho cadostro                                                                               |
|          | Usuário (e-mail)                                                                                                    | CPF 333.333.333-33                                                                                     |
|          | Senha<br>Acessar                                                                                                    | Email sfb.2020@yahoo.com Criar Conta                                                                   |
|          |                                                                                                    |                                                                                                    |
| 2º PASSO | <b>Valide os alunos sob sua responsabilidade:</b> Ver<br>corretos, no campo "Relacionamento" selecione a opção que se enca<br>Em seguida, clique em <b>continuar</b> . | rifique todos os dados do aluno; se estiverem<br>caixa e clique no botão <b>validado</b> .             |
|          | SISTEMA FARIAS BRITO DE ENSINO                                                                                                    | Você precisa de ajuda?<br>atendimento@sistemarb.com.br<br>aforma de Pagamento                          |
|          | Envio de confirmação                                                                                                    |                                                                                                    |
|          | Envio bem sucedido                                                                                                    |                                                                                                    |

Enviámos um email para sfb.2020@yahoo.com para continuar o processo de registro.

Se você não receber o email, verifique se o endereço de email está correto e tente novamente.

Voltar ao início

| CPF              | 3333333333                                                                                                    |
|------------------|----------------------------------------------------------------------------------------------------|
| Nome             | Antonio                                                                                                    |
| Sobrenome        | Massa                                                                                                    |
| Telefone celular | 1234567890                                                                                                    |
| Telefone         | 1234567890                                                                                                    |
| E-mail           | sfb.2020@yahoo.com                                                                                                    |
| Entrar           | sfb.2020@yahoo.com                                                                                                    |
| Senha            |                                                                                                    |
| Confirmar senha  |                                                                                                    |
|                  | ✓Li e concordo com os termos e condições e autorizo que meus dados pessoais sejam<br>tratados de acordo com as disposições deste aviso de privacidade. |
|                  | Continuar Cancelar                                                                                                    |

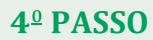

Valide os alunos sob sua responsabilidade:Verifique todos os dados do aluno; seestiverem corretos, clique no botãoValidar aluno. Em seguida, clique emContinuar.

| lunos vinc               | ulados                                               |                                                          |                                                       |                                                           |                    |          |
|--------------------------|------------------------------------------------------|----------------------------------------------------------|-------------------------------------------------------|-----------------------------------------------------------|--------------------|----------|
| O Informaç<br>Somente ap | <b>ão:</b> Para efeito de se<br>ós validação o aluno | gurança é necessário que :<br>poderá acessar a plataforr | seja efetuada a validação<br>na de conteúdo e receber | do(s) aluno(s) pelo(s) qual(is) v<br>o material impresso. | ocê é responsável. |          |
|                          |                                                      |                                                          |                                                       |                                                           |                    |          |
| Aluno                    | Dt.Nascimento                                        | Nível / Ano                                              | Escola                                                | Relacionamento                                            |                    |          |
| Aluno 2020               | 2/10/2012                                            | Ensino Fundamental 1                                     | ESCOLA SFB                                            | Pai                                                       | Recusado           | Validado |
|                          |                                                      |                                                          |                                                       |                                                           |                    |          |
| Atencão: Ca              | iso esteia faltando al                               | loum aluno na relação apre                               | sentada, entre em contat                              | o com o colégio.                                          |                    |          |

#### Importante: Caso exista alguma divergência, marque a opção

motivo. Aguarde o e-mail com as correções necessárias para novo acesso. Concluída essa

etapa, o aluno passa a ser considerado devidamente regularizado e uma nova validação

poderá ser feita.

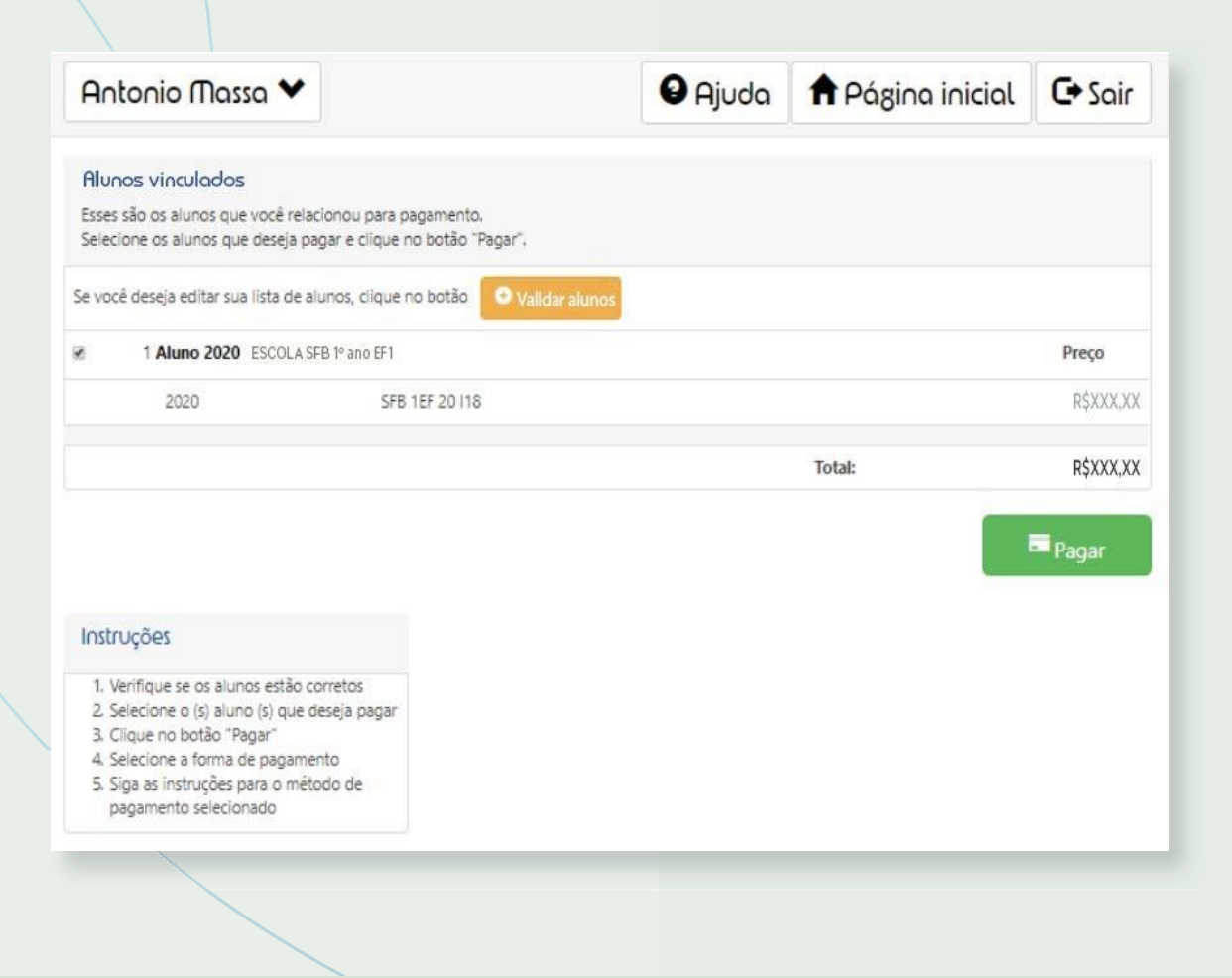

#### **5<sup>0</sup> PASSO**

#### Efetue o pagamento:

Clique no botão "Pagar". Lembre-se: Cada aluno só pode ser vinculado

a um único CPF

| Antonio Massa 🎙    | *                  |                                | 1         | Inicio | C+ Sai |
|--------------------|--------------------|--------------------------------|-----------|--------|--------|
| Dados pessoais     |                    | Dados de fat                   | uramento  |        |        |
| Nome:              | Antonio Massa      | Instra os dados de faturamento |           |        |        |
| Numero de celular: | 1234567890         |                                |           |        |        |
| Email:             | sfb.2020@yahoo.com | Seleciona:                     | Selecione |        | T      |
| Editar             |                    | Nome:                          |           |        |        |
|                    |                    | Endereço:                      |           |        |        |
|                    |                    | CPF:                           |           |        |        |
|                    |                    | Editar                         |           |        |        |
|                    |                    |                                |           |        |        |

6º PASSO

Dados de faturamento: Nesta tela você fará a inclusão dos dados para o faturamento.

1) Se deseja continuar os dados de faturamento para o mesmo responsável inserir os dados solicitados.

2) Caso deseje que o faturamento seja feito em nome de outra pessoa inserir os dados solicitados.

3) Caso deseje que o faturamento seja feito para uma "pessoa jurídica" flegue a opção e insira os dados solicitado.

Importante: os dados de faturamento para emissão da Nota Fiscal serão os mesmos preenchidos nos dados cadastrais.

| ntonio Massa 💊     | •                  |                            | 🕈 Página inicial                                                            | C+ Sair |  |  |
|--------------------|--------------------|----------------------------|-----------------------------------------------------------------------------|---------|--|--|
| Dados pessoais     |                    | Dados de                   | faturamento                                                                 |         |  |  |
| Nome:              | Antonio Massa      | Confirme                   | os dados de faturamento                                                     |         |  |  |
| Numero de celular: | 1234567890         |                            |                                                                             |         |  |  |
| O email:           | sfb.2020@yahoo.com | Selecionar                 |                                                                             |         |  |  |
| Editar             |                    | Antonio Massa (3333333333) |                                                                             |         |  |  |
|                    |                    | Nome:                      | Antonio Massa                                                               |         |  |  |
|                    |                    | Endereço:                  | Rua Padre Adelino 400<br>Quarta Parada<br>São Paulo, SÃO PAULO<br>CEP 03303 |         |  |  |
|                    |                    | CPF:                       | 33333333333                                                                 |         |  |  |
|                    |                    | Editar                     |                                                                             |         |  |  |
|                    |                    |                            |                                                                             |         |  |  |

Atenção: Após inserir os dados por favor faça a verificação e clique em "continuar"

#### 7º **PASSO**

Escolha uma forma de pagamento e clique em Continuar.

| tão de Crédito  |                                 |                                                 |
|-----------------|---------------------------------|-------------------------------------------------|
| VISA            | MasterCard Hipercard            |                                                 |
| em até 10 vezes | em até 10 vezes em até 10 vezes | em até 10 vezes em até 10 vezes em até 10 vezes |
|                 |                                 |                                                 |
|                 | Transferência Eletrônica        | Boleto                                          |
|                 |                                 |                                                 |
|                 | Itaú                            | Boleto                                          |
|                 | pagto àvista                    | naeto à vista                                   |

# FORMAS DE PAGAMENTO

## CARTÃO DE CRÉDITO

Pagamentos realizados até 31/01/2020 poderão ser parcelados em até dez vezes sem juros.

A partir de fevereiro, o número de parcelas será reduzido progressivamente até o mês de outubro, quando ficará uma vez sem juros.

Para sua conveniência, será possível utilizar até dois cartões de crédito para pagamento.

| Dez/19 | Jan/20 | Fev/20 | Mar/20 | Abr/20 | Mai/20 | Jun/20 | Jul/20 | Ago/20 | Set/20 | Out/20 |
|--------|--------|--------|--------|--------|--------|--------|--------|--------|--------|--------|
| 10x    | 10x    | 9x     | 8x     | 7x     | 6x     | 5x     | 4x     | Зх     | 2x     | 1x     |

As compras realizadas à vista em dezembro terão o desconto mencionado abaixo.

# TRANSFERÊNCIA ELETRÔNICA EM PARCELA ÚNICA

As compras realizadas em dezembro terão o desconto mencionado abaixo.

Dez/19 5%

3%

| BOLETO BANCÁRIO                |        |        |        |        |        |        |        |        |        |
|--------------------------------|--------|--------|--------|--------|--------|--------|--------|--------|--------|
|                                | Dez/19 | Jan/20 | Fev/20 | Mar/20 | Abr/20 | Mai/20 | Jun/20 | Jul/20 | Ago/20 |
| Pagamento até 31/12/19         | 2x     | 1x     | 1x     | 1x     | 1x     | 1x     | 1x     | 1x     | 1x     |
| Pagamento a partir de 31/01/20 |        | 1x     | 1x     | 1x     | 1x     | 1x     | 1x     | 1x     | 1x     |

Pagamentos realizados até 3112/19 poderão ser divididos em duas parcelas. A partir de 01/01/20, o boleto bancário será somente à vista. As compras realizadas à vista em dezembro terão o desconto mencionado abaixo.

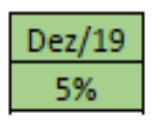